# วีรการกรอกข้อมูล

แบบฟอร์มใบส่งของ

### 1. Login เข้าระบบ CIS

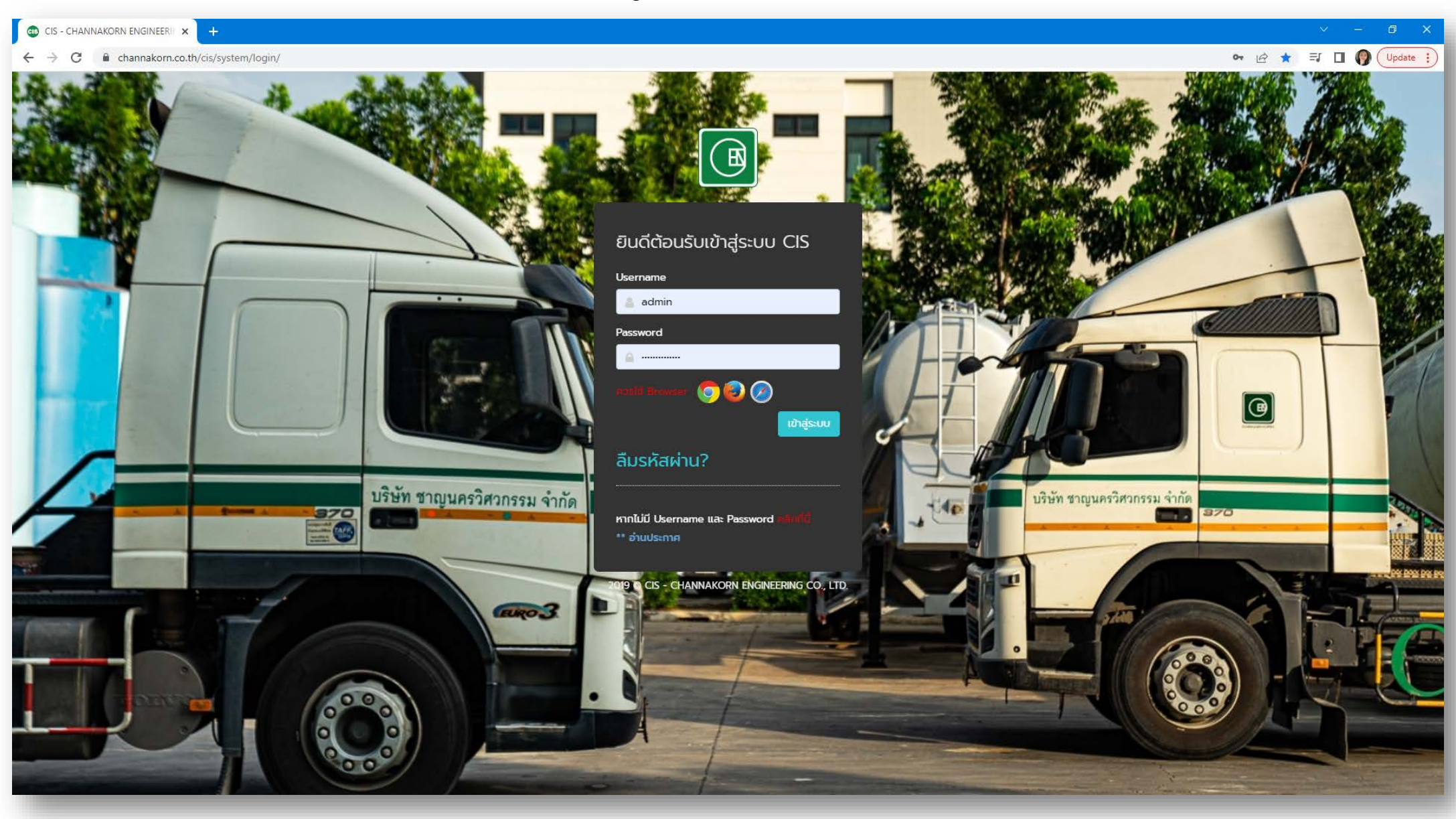

#### 2. เลือกเมนูหลัก <u>วิศวกรรมโครงสร้างเหล็ก</u> หรือ <u>EN</u>

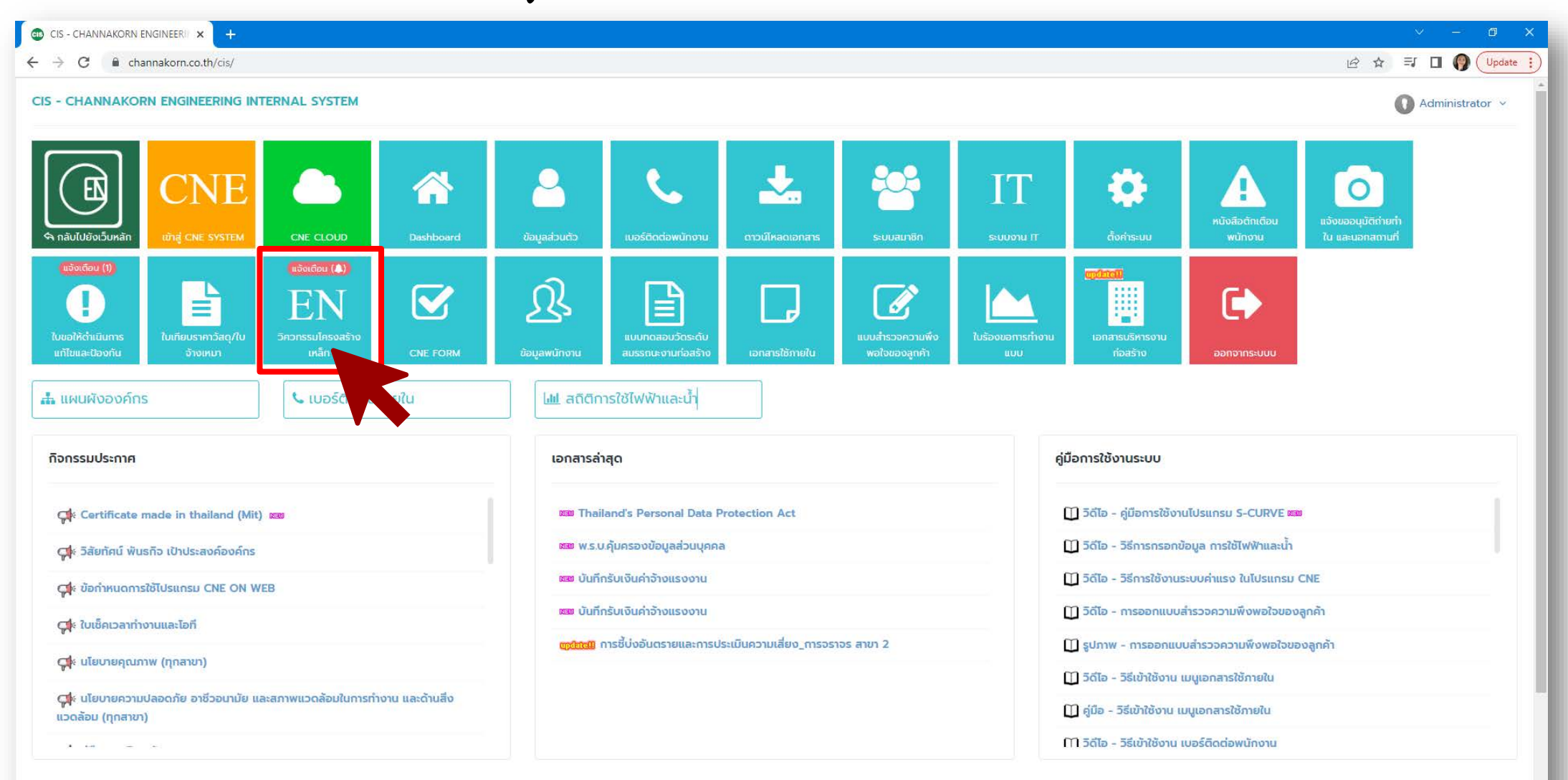

## 3. เลือกเมนูย่อย <u>ใบส่งของ</u>

| 😬 CIS - วิศวกรรมโครงสร้างเหล็ก 🗙                                                                          | +                                        |                                               |                  |                |
|----------------------------------------------------------------------------------------------------|------------------------------------------|-----------------------------------------------|------------------|----------------|
| $\leftarrow$ $\rightarrow$ C $$ channakorn.co.                                                            | th/cis/system/en/                        |                                               |                  |                |
| CIS =                                                                                                    |                                          |                                               |                  |                |
| \land กลับเมนูหลัก                                                                                        | หน้าหลัก / วิศวกรรมโคร                   | งสร้างเหล็ก                                   |                  |                |
| ເລີ ແບບฟอร์ม                                                                                              |                                          |                                               |                  |                |
| ข้อมูลแบบฟอร์ม<br>Link Trimble Connect<br>ใบตรวจสอบงานประกอบ<br>ใบควบคุมคุณภาพงานเชื่อม<br>ในตรวจสอบงานสี | แจ้งเดือน (มิ)<br>โปตรวจสอบงาน<br>ประกอบ | (แจ้งเดือบ (🌲)<br>โบควบคุมคุณภาพ<br>งานเชื่อม | (แว้จเตอิม (มิ)) | ແດ້ຈາເຕືອນ (🌒) |
| ใบส่งของ                                                                                                  |                                          |                                               |                  |                |
| 🖵 จัดการข้อมูล                                                                                            |                                          |                                               |                  |                |
| จัดการข้อมูล - สี                                                                                         |                                          |                                               |                  |                |
| 🖵 รายงาน                                                                                                  | •                                        |                                               |                  |                |
| รายงานความก้าวหน้าของโครงการ                                                                              |                                          |                                               |                  |                |
| รายงานความก้าวหน้าของโครงการ<br>(หน่วยน้ำหนัก และพื้นที่)                                                 |                                          |                                               |                  |                |
| รายงานสรุปโครงการ                                                                                         |                                          |                                               |                  |                |
| รายงานประจำวัน                                                                                            |                                          |                                               |                  |                |
| แผนดำเนินการ<br>แผนการวัดส่า                                                                              |                                          |                                               |                  |                |
|                                                                                                    |                                          |                                               |                  |                |
|                                                                                                    |                                          |                                               |                  |                |
|                                                                                                    |                                          |                                               |                  |                |
|                                                                                                    |                                          |                                               |                  |                |
|                                                                                                    |                                          |                                               |                  |                |
|                                                                                                    |                                          |                                               |                  |                |
|                                                                                                    |                                          |                                               |                  |                |
|                                                                                                    | 2019 © CIS - CHANNA                      | Korn Engineering Co.                          | , LTD.           |                |

# 4. เลือกโครงการที่ต้องการกรอกข้อมูล โดยการคลิ๊กที่ชื่อโครงการ

| 🕕 CIS - ใบส่งของ                                        | × +             | v – a x                                                                                   |  |  |  |  |  |  |  |  |  |  |  |
|---------------------------------------------------------|-----------------|-------------------------------------------------------------------------------------------|--|--|--|--|--|--|--|--|--|--|--|
| ← → C 🔒 channakorn.co                                   | .th/cis/system/ | en/?inc=form_deliveryorder                                                                |  |  |  |  |  |  |  |  |  |  |  |
| CIS ≡                                                   |                 | 😱สอบตามข้อมูล 🕕 Administrator 🗸                                                           |  |  |  |  |  |  |  |  |  |  |  |
| \land กลับเมนูหลัก                                      | หน้าหลัก / :    | iควกรรมโครงสร้างเหล็ก / ใบส่งของ                                                          |  |  |  |  |  |  |  |  |  |  |  |
| 🟳 แบบฟอร์ม                                              | ใบส่งขอ         |                                                                                           |  |  |  |  |  |  |  |  |  |  |  |
| ข้อมูลแบบฟอร์ม                                          | ค้นหาโคร        | oms Q Aukn                                                                                |  |  |  |  |  |  |  |  |  |  |  |
| Link Trimble Connect                                    | *แสดง           | ้ แสดงเฉพาะที่ค้างดำเนินการ                                                               |  |  |  |  |  |  |  |  |  |  |  |
| ในตรวจสอบงานประกอบ                                      |                 |                                                                                           |  |  |  |  |  |  |  |  |  |  |  |
| ใบควบคุมคุณภาพงานเชื่อม<br>ใบตรวจสอบงานสี               | รายการที่ 1     | 30 จากกั้งหมด 36 รายการ                                                                   |  |  |  |  |  |  |  |  |  |  |  |
| ในส่งของ                                                | ลำดับ           | โครงการ                                                                                   |  |  |  |  |  |  |  |  |  |  |  |
| 🖵 จัดการข้อมูล                                          | 1               | 📑 โครงการก่อสร้างโรงงานผลิตสุรา PB VALLEY (มีรายการคำงส่ง (101)                           |  |  |  |  |  |  |  |  |  |  |  |
| จัดการข้อมูล - สี                                       | 2               | 🖹 ามผลิตชิ้นงาน Truss บ.แสงกองผ้าใบ (มีรา                                                 |  |  |  |  |  |  |  |  |  |  |  |
|                                                         | 3               | 🛅 โครงสร้างเหล็กอาคารท่าอากาศยาน บน.2 ลพบุรี 🔰 วีถือ) (มีรายการศักดส่ง (100)              |  |  |  |  |  |  |  |  |  |  |  |
|                                                         | 4               | 🦮 โครงสร้างเหล็กรูปพรรณ Sky Finess ทอ.ดอนเมิมง (ไทยโ. กล) (นีรายการศัจสง (161)            |  |  |  |  |  |  |  |  |  |  |  |
| รายงานความก้าวหน้าของโครงการ                            | 5               | 🛅 โครงสร้างเหล็กอาคารเครื่องฝึกบินจำลอง นครปฐม (คอนสตรัคชั่น) (มีรายการศักอง (80)         |  |  |  |  |  |  |  |  |  |  |  |
| รายงานกวามกาวหนาของเครงการ<br>(หน่วยน้ำหนัก และพื้นที่) | 6               | 📴 โครงสร้างเหล็กสนามยิงปืน สพ.ทอ.ดอนเมือง (บ.แอดวานซ์ เทค) (นีรายการกำงส่ง (93)           |  |  |  |  |  |  |  |  |  |  |  |
| รายงานสรุปโครงการ                                       | 7               | 🛅 งานเชื่อมประกอบโครงเหล็ก มจก.วี.บิลด์ พลัส                                              |  |  |  |  |  |  |  |  |  |  |  |
| รายงานประจำวัน<br>แหน่เดิ่มขึ้นเอาระ                    | 8               | <u>โลรงการอับระยอง</u>                                                                    |  |  |  |  |  |  |  |  |  |  |  |
| แผนการจัดส่ง                                            | 9               | 🎦 ชาญนครวิศวกรรม สาขา 4                                                                   |  |  |  |  |  |  |  |  |  |  |  |
|                                                         | 10              | โครงสร้างเหล็กหลังคาโรงจอดรถยนต์ กองทษาปณ์ (บแอดวามซี)                                    |  |  |  |  |  |  |  |  |  |  |  |
|                                                         | 11              | โรงเก็บเฮลิคอปเตอร์พระราชพาหนะ จ.ลพบุรี บจก.สิริน ดีโชน์ (มีรายการต่างส่ง (4995))         |  |  |  |  |  |  |  |  |  |  |  |
|                                                         | 12              | n ก่อสร้างกลังสินค้า(New Logistics Center) บวก. ลัดกี ยูเนียน ฟูกส์ (บีรายการศักร์ง (482) |  |  |  |  |  |  |  |  |  |  |  |
|                                                         | 13              |                                                                                           |  |  |  |  |  |  |  |  |  |  |  |
|                                                         | 14              | 💾 กอสรางขยายเรงงานแปรรูปสุกรแครปฐม อ.ปางเลน จ.นครปฐม (บรายการกางสง (663)                  |  |  |  |  |  |  |  |  |  |  |  |
|                                                         | 16              | 🗧 มีโดงและวิมาหลังหลัง เอา และเป็น อากาน                                                  |  |  |  |  |  |  |  |  |  |  |  |
|                                                         | 17              |                                                                                           |  |  |  |  |  |  |  |  |  |  |  |
|                                                         | 18              | 🟲 งานโครงสร้างเหล็ก PEB ของวอด ฮ.มน.6 และอาคารสำนักงาน (ปรีติมุต)                         |  |  |  |  |  |  |  |  |  |  |  |
|                                                         | 19              | 🚬 ຕໍ່ລະຮ້າງຄວາດຈະໄຮຄານແມ່ຮະຄວາມຮອນແມ່ນີ້ເຮັດພວກຄ້າງສົ່ງ (ກັດສະດາດຈຳກ່າງ (1309)            |  |  |  |  |  |  |  |  |  |  |  |

# 5. จากนั้นระบบจะแสดงรหัสชิ้นงาน กรณีที่มีการสร้างใบส่งของ ให้คลิ๊กที่ปุ่ม <u>+สร้างใบส่งของ</u>

| 🐵 CIS - ใบส์หยอง × โตรงการก่อสร้างโรงงานแต่ × +                             |                                                                   |               |                    |         |              |                                                  |                            |                                    |                 |               |              |             |                      |                                                                                                    |
|-----------------------------------------------------------------------------|-------------------------------------------------------------------|---------------|--------------------|---------|--------------|--------------------------------------------------|----------------------------|------------------------------------|-----------------|---------------|--------------|-------------|----------------------|----------------------------------------------------------------------------------------------------|
| C le channakorn.co.th/cis/system/en/?inc=form_deliveryorder_data&project=52 |                                                                   |               |                    |         |              |                                                  |                            |                                    |                 |               |              |             |                      |                                                                                                    |
| CIS                                                                         | CIS                                                               |               |                    |         |              |                                                  |                            |                                    |                 |               |              |             |                      |                                                                                                    |
| 🗲 ใบส่งขอ                                                                   | โครงการก่อสร้างโรงงานผลิตสุรา PB VALLEY                           |               |                    |         |              |                                                  |                            |                                    |                 |               |              |             |                      |                                                                                                    |
| 🚚 ໃບສ່ຈະ                                                                    | สุ ໃບส่งของ                                                       |               |                    |         |              |                                                  |                            |                                    |                 |               |              |             |                      |                                                                                                    |
| <b>โครงการ &gt;</b> โครงการก่อสร้างโรงงานผลิตสุรา PB VALLEY                 |                                                                   |               |                    |         |              |                                                  |                            |                                    |                 |               |              |             |                      |                                                                                                    |
| ค้นหา :                                                                     | ค้นหา : โล่เครื่องหมาย , เพื่อค้นหามากกว่า 1 - รายการ/ไชน สถานะ - |               |                    |         |              |                                                  |                            |                                    |                 |               |              |             |                      |                                                                                                    |
| วันที่ส่งขอ                                                                 | ง : วว/ดด/คศคศ                                                    | ถึง วว/ดด/คศค | n <b>Q คั</b> น    | เหา     |              |                                                  |                            |                                    |                 |               |              |             |                      |                                                                                                    |
| <b>*</b> ua                                                                 | เดงเฉพาะที่ค้างดำเนินการ                                          |               |                    |         |              |                                                  |                            |                                    |                 |               |              |             |                      |                                                                                                    |
|                                                                             |                                                                   |               |                    |         |              |                                                  |                            |                                    |                 |               |              |             |                      |                                                                                                    |
|                                                                             |                                                                   |               |                    |         |              |                                                  |                            |                                    |                 |               |              |             | 🕂 สร้างใบส่งของ 引 Ex | port Excel                                                                                                    |
|                                                                             |                                                                   |               |                    |         |              |                                                  |                            |                                    |                 |               |              |             |                      |                                                                                                    |
| รายการท 1                                                                   | -227 จากทั้งหมด 227 รายการ                                        |               |                    |         |              |                                                  |                            |                                    |                 |               |              |             |                      | : 1 >                                                                                                    |
| <<br>ສຳດັບ                                                                  | Assembly                                                          | Assembly List | รายการ             | โซน     | <u>(227)</u> | ( <u>126)</u>                                    | <u>(101)</u>               | ( <u>0</u> )                       | สถานะ           | เลขที่อ้างอิง | วันที่ส่งของ | ວັนที่เพิ่ม | ເພັ່ນໂດຍ             | iuč                                                                                                    |
|                                                                             |                                                                   |               |                    |         | งาน          | สถานะ :<br>อยู่ระหว่างงาน<br>ประกอบ/เชื่อม/<br>ส | สถานะ :<br>ยังไม่ได้ส่งของ | สถานะ :<br>ส่งของ<br>เรียบร้อยแล้ว |                 |               |              |             |                      |                                                                                                    |
| -                                                                           | BR-1                                                              |               | รายการ 🕨 อาคารผลิต | īσu ▶ 1 | 3            | 0                                                | 3                          | 0                                  |                 |               |              |             |                      |                                                                                                    |
| 1                                                                           |                                                                   | BR-1/1        |                    |         |              |                                                  |                            |                                    | ยังไม่ได้ส่งของ |               |              |             |                      |                                                                                                    |
| 2                                                                           |                                                                   | BR-1/2        |                    |         |              |                                                  |                            |                                    | ยังไม่ได้ส่งของ |               |              |             |                      |                                                                                                    |
| 3                                                                           |                                                                   | BR-1/3        |                    |         |              |                                                  |                            |                                    | ยังไม่ได้ส่งของ |               |              |             |                      |                                                                                                    |
| -                                                                           | BR-2                                                              |               | รายการ 🕨 อาคารผลิต | โซน ▶ 1 | 3            | o                                                | 3                          | o                                  |                 |               |              |             |                      |                                                                                                    |
| 4                                                                           |                                                                   | BR-2/1        |                    |         |              |                                                  |                            |                                    | ยังไม่ได้ส่งของ |               |              |             |                      |                                                                                                    |
| 5                                                                           |                                                                   | BR-2/2        |                    |         |              |                                                  |                            |                                    | ยังไม่ได้ส่งของ |               |              |             |                      |                                                                                                    |
| 6                                                                           |                                                                   | BR-2/3        |                    |         |              |                                                  |                            |                                    | ยังไม่ได้ส่งของ |               |              |             |                      |                                                                                                    |
| -                                                                           | BR-3                                                              |               | รายการ 🕨 อาคารผลิต | โซน ▶ 1 | 7            | 0                                                | 7                          | 0                                  |                 |               |              |             |                      |                                                                                                    |
| 7                                                                           |                                                                   | BR-3/1        |                    |         |              |                                                  |                            |                                    | ยังไม่ได้ส่งของ |               |              |             |                      |                                                                                                    |
| 8                                                                           |                                                                   | BR-3/2        |                    |         |              |                                                  |                            |                                    | ยังไม่ได้ส่งของ |               |              |             |                      |                                                                                                    |
| 9                                                                           |                                                                   | BR-3/3        |                    |         |              |                                                  |                            |                                    | ยังไม่ได้ส่งของ |               |              |             |                      |                                                                                                    |
|                                                                             |                                                                   |               |                    |         |              |                                                  |                            |                                    |                 |               |              |             |                      | and the second second s |

## 5.1 ให้ทำการกรอกข้อมูลตามหัวข้อ

| (I) CIS - ในสี่งของ > โดรงการก่อสร้ามโรงงานแต่ X +                                                                                | ✓ - Ø X                               |
|----------------------------------------------------------------------------------------------------|---------------------------------------|
| ← → C ▲ channakorn.co.th/cis/system/en/?inc=form_deliveryorder_data&project=52                                                    | 🖻 🖈 🗐 🌘 Update 🔅                      |
| CIS                                                                                                    | ຊ ສອບຕາມປ້ອມູລ 👔 Administrator 🗸 📋    |
| 🗲 ใบส่งของ - โครงการก่อสร้างโรงงานผลิตสุรา PB VALLEY - 🕇 สร้างใบส่งของ                                                            |                                       |
| 🗲 nãu                                                                                                    |                                       |
| + สร้างใบส่งของ                                                                                                    |                                       |
| วันที่ส่งของ<br>วันที่ส่งของ<br>Note                                                                                              |                                       |
| Note                                                                                                    |                                       |
| <u>+ เพิ่มรายการ<br/>– ausายการที่เลือก</u> คลิ๊กที่ปุ่ม <u>- ฉบรายการที่เลือก</u> เพื่อเอาชิ้นงานที่เลือกไว้ออก<br>□ เลือกรัชหมด |                                       |
| สำ <mark>พับ Assembly Assembly List รายการ</mark> โซน                                                                             |                                       |
| คลิ๊กที่ปุ่ม + <u>เพิ่มรายการ</u> เพื่อเพิ่มชิ้นงาน                                                                               |                                       |
|                                                                                                    |                                       |
|                                                                                                    |                                       |
|                                                                                                    |                                       |
|                                                                                                    |                                       |
|                                                                                                    |                                       |
|                                                                                                    |                                       |
|                                                                                                    |                                       |
| ยกเลิก 😫 มันทึกข้อมูล                                                                                                    |                                       |
| 2019 © CIS - CHANNAKORN ENGINEERING CO., LTD.                                                                                     |                                       |
|                                                                                                    | · · · · · · · · · · · · · · · · · · · |

#### 5.2 เมื่อคลิ๊กที่ปุ่ม <u>+เพิ่มรายการ</u> ระบบจะแสดงหน้าจอ ให้ทำการเลือกชิ้นงานที่ต้องการโดยติ๊กที่ช่องสี่เหลี่ยม เมื่อเลือกเสร็จแล้วให้คลิ๊กที่ปุ่ม <u>เพิ่มรายการที่เลือก</u>

| 🖗 CIS - ในส่งของ 🛛 🗴 💷 ในส่งของ > โครงกา                                        | ารก่อสร้ามโรงงานแต่ 🗙 🧟 ใบสงของ > โดรงการก่อสร้ามโรงงานแต่ 🗙 📔 🕂                                                                        | v – Ø X            |  |  |
|---------------------------------------------------------------------------------|----------------------------------------------------------------------------------------------------|--------------------|--|--|
| $\leftarrow$ $\rightarrow$ C $\blacksquare$ channakorn.co.th/cis/system/en/?inc | =form_deliveryorder_data&project=52                                                                                                    | 🖄 🕁 🗐 🔲 🌍 Update 🔋 |  |  |
| CIS                                                                             |                                                                                                    |                    |  |  |
| <ul> <li>ในส่งของ • โครงการก่อสร้างโรงงานพลิตสุรา PB VALLEY •</li> </ul>        | <ul> <li>+ สร้างใบส่งของ</li> <li>ใส่เครื่องหมาย เพื่อยับงามกุกกว่า 1</li> <li>- รายการ/ไทม -</li> <li>&gt; Q ยันหา</li> </ul>          |                    |  |  |
| <b>€</b> nãu                                                                    | เลือกทั้งหมด                                                                                                    |                    |  |  |
| + สร้างใบส่งของ                                                                 | สำดับ Assembly List รายการ โชน                                                                                                    |                    |  |  |
| วันที่ส่งของ                                                                    | - ⊯BR-1 รายการ ⊁ อาคารผลิต โดน ⊁ 1                                                                                                    |                    |  |  |
| วันที่ส่งของ                                                                    | 2 BR-1                                                                                                    |                    |  |  |
| Note                                                                            | 3 BR-1                                                                                                    |                    |  |  |
| Note                                                                            | - w BR-2 sтемтя ≥ отялянаα Таи ≥ 1                                                                                                    |                    |  |  |
| + เพิ่มรายการ                                                                   | 5 <b>V</b> BR-2 2                                                                                                    |                    |  |  |
| เลือกทั้งหมด                                                                    | 6 BR-2 3                                                                                                    |                    |  |  |
| สำดับ Assembly Assembly List                                                    | -         BR-3         รายการ + อาคารผลด         โอน ▶ 1         ▼           รายการ         รายการ + อาคารผลด         โอน ▶ 1         ▼ |                    |  |  |
|                                                                                 |                                                                                                    |                    |  |  |
|                                                                                 |                                                                                                    |                    |  |  |
|                                                                                 |                                                                                                    |                    |  |  |
|                                                                                 |                                                                                                    |                    |  |  |
|                                                                                 |                                                                                                    |                    |  |  |
|                                                                                 |                                                                                                    |                    |  |  |
|                                                                                 |                                                                                                    |                    |  |  |
|                                                                                 |                                                                                                    |                    |  |  |
|                                                                                 |                                                                                                    |                    |  |  |
| ຍຄາລິກ                                                                          |                                                                                                    |                    |  |  |
|                                                                                 |                                                                                                    |                    |  |  |
| 2019 Ø CIS - CHANNAKORN ENGINEERING CO., LTD.                                   |                                                                                                    |                    |  |  |
|                                                                                 |                                                                                                    |                    |  |  |

#### 5.3 เมื่อทำรายการเรียบร้อยแล้วให้คลิ๊กที่ปุ่ม <u>บันทึกข้อมูล</u>

| 🐵 CIS - ใบส่งของ                                            | ×                                           | 🐽 ใบส่งของ > โครงการก่อสร้างโรง | งานมลิ: × 🐵 ใบส่งของ > โค | ตรงการก่อสร้างโรงงานแล้ × │ + | ~ - 0 X         |
|-------------------------------------------------------------|---------------------------------------------|---------------------------------|---------------------------|-------------------------------|-----------------|
| $\leftrightarrow$ $\rightarrow$ G                           | channakorn.co.th/                           | cis/system/en/?inc=form_de      | liveryorder_data&project= | -52 B C C                     | I 🌒 Update 🔅    |
| CIS                                                         |                                             |                                 |                           | 🔉 ສອບການປ້ອມູລ.               | Administrator ~ |
| 🗲 ใบส่งของ • โ                                              | ครงการก่อสร้างโรงงานผล                      | iตสุรา PB VALLEY • 🕂 สร้าง      | ใบส่งของ                  |                               |                 |
| 🗲 năŭ                                                       |                                             |                                 |                           |                               |                 |
| + สร้างใบ                                                   | ส่งของ                                      |                                 |                           |                               |                 |
| วันที่ส่งของ<br>วันที่ส่งของ<br>Note<br>Note<br>+ เพิ่มรายเ | าง<br>าง<br>การ) — ลบรายการที่เลือก)<br>หมด |                                 |                           |                               |                 |
| สำดับ                                                       | Assembly                                    | Assembly List                   | รายการ                    | Του                           |                 |
| -                                                           | BR-1                                        |                                 | รายการ 🕨 อาคารผลิต        | โซน≯1                         |                 |
| 1                                                           |                                             | BR-1/1                          |                           |                               |                 |
| 2                                                           |                                             | BR-1/2                          |                           |                               |                 |
| 3                                                           |                                             | BR-1/3                          |                           |                               |                 |
| -                                                           | BR-2                                        |                                 | รายการ 🕨 อาคารผลิต        |                               |                 |
| 4                                                           |                                             | BR-2/1                          |                           |                               |                 |
| 2                                                           |                                             | BR-2/2                          |                           |                               |                 |
| 0                                                           |                                             | BR-2/3                          |                           |                               |                 |
|                                                             |                                             |                                 |                           |                               |                 |

#### 5.4 ระบบจะเปลี่ยนสถานะเป็น <u>ส่งของเรียบร้อยแล้ว</u> และหากต้องการแก้ไขให้คลิ๊กที่เลขที่อ้างอิง

| 🚳 CIS - ใบส์ของ 🗙 🚯 ใบส์ของ > โดรงการก่อสร้างโรงานแล้ X 🎯 ใบส์ของ > โดรงการก่อสร้างโรงานแล้ X   + |                                                      |                |                    |         |                                  |                                                              |                                           |                                                     |                     |               |              |                        |                        |              |
|---------------------------------------------------------------------------------------------------|------------------------------------------------------|----------------|--------------------|---------|----------------------------------|--------------------------------------------------------------|-------------------------------------------|-----------------------------------------------------|---------------------|---------------|--------------|------------------------|------------------------|--------------|
| C le channakorn.co.th/cis/system/en/?inc=form_deliveryorder_data&project=52                       |                                                      |                |                    |         |                                  |                                                              |                                           |                                                     |                     |               |              | () Update              |                        |              |
| CIS                                                                                               | CIS                                                  |                |                    |         |                                  |                                                              |                                           |                                                     |                     |               |              |                        | ninistrator 🗸          |              |
| 🗲 ใบส่งขอ                                                                                         | 🗲 ใบส่งของ = โครงการก่อสร้างโรงงานผลิตสุรา PB VALLEY |                |                    |         |                                  |                                                              |                                           |                                                     |                     |               |              |                        |                        |              |
| 🛲 ใบส่งส                                                                                          | 🦛 ໃບສ່ັນປອນ                                          |                |                    |         |                                  |                                                              |                                           |                                                     |                     |               |              |                        |                        |              |
| <b>โครงการ &gt;</b> โครงการก่อสร้างโรงงานผลิตสุรา PB VALLEY                                       |                                                      |                |                    |         |                                  |                                                              |                                           |                                                     |                     |               |              |                        |                        |              |
| ค้นหา : ใส่เครื่องหมาย , เพื่อค้นหามากกว่า 1 - รายการ/ไซน สถานะ -                                 |                                                      |                |                    |         |                                  |                                                              |                                           |                                                     |                     |               |              |                        |                        |              |
| วันที่ส่งขอ                                                                                       | วว/ดด/คศคศ                                           | ถึง วว/ดด/คศคศ | <b>Q</b> คัน       | เหา     |                                  |                                                              |                                           |                                                     |                     |               |              |                        |                        |              |
| <b>*</b> ua                                                                                       | เดงเฉพาะที่ค้างดำเนินการ                             |                |                    |         |                                  |                                                              |                                           |                                                     |                     |               |              |                        |                        |              |
|                                                                                                   |                                                      |                |                    |         |                                  |                                                              |                                           |                                                     |                     |               |              |                        |                        |              |
|                                                                                                   |                                                      |                |                    |         |                                  |                                                              |                                           |                                                     |                     |               |              |                        | 🕂 สร้างใบส่งของ   🖻 Ex | port Excel   |
|                                                                                                   |                                                      |                |                    |         |                                  |                                                              |                                           |                                                     |                     |               |              |                        |                        |              |
| รายการที่ 1                                                                                       | <b>-227</b> จากทั้งหมด 227 รายการ                    |                |                    |         |                                  |                                                              |                                           |                                                     |                     |               |              |                        |                        | 4 <b>1</b> > |
| •                                                                                                 | 1                                                    | 1              | 1                  | 1       |                                  |                                                              |                                           |                                                     |                     |               |              |                        |                        | •            |
| สำดับ                                                                                             | Assembly                                             | Assembly List  | รายการ             | โซน     | <u>(227)</u><br>จำนวนชิ้น<br>งาน | ( <u>126)</u><br>สถานะ :<br>อยู่ระหว่างงาน<br>ประกอบ/เชื่อม/ | ( <u>0)</u><br>สถานะ :<br>ยังไม่ได้ส่งของ | ( <u>101)</u><br>สถานะ :<br>ส่งของ<br>เรียบร้อยแล้ว | สถานะ               | เลขที่อ้างอิง | วันที่ส่งของ | ວັນກີ່ເພັ່ນ            | ເพັ່ມໂດຍ               | οŭ           |
|                                                                                                   | BD-1                                                 |                | รายการ ) อาการผลิต | Truck 1 | 3                                | a                                                            | 0                                         | 3                                                   |                     |               |              |                        |                        |              |
| 1                                                                                                 |                                                      | BR-1/1         |                    |         | -                                |                                                              |                                           |                                                     | ส่งของเรียบร้อยแล้ว | 52/0003       |              | 10 ม.ย. 2565 16:11:53  | Administrator          |              |
| 2                                                                                                 |                                                      | BR-1/2         |                    |         |                                  |                                                              |                                           |                                                     | ส่งของเรียบร้อยแล้ว | 52/0003       |              | 10 มี.ย. 2565 16:11:53 | Administrator          |              |
| 3                                                                                                 |                                                      | BR-1/3         |                    |         |                                  |                                                              |                                           |                                                     | ส่งของเรียบร้อยแล้ว | 52/0003       |              | 10 มิ.ย. 2565 16:11:53 | Administrator          |              |
| -                                                                                                 | BR-2                                                 |                | รายการ 🕨 อาคารผลิต | โฮน ▶ 1 | 3                                | 0                                                            | o                                         | 3                                                   |                     |               |              |                        |                        |              |
| 4                                                                                                 |                                                      | BR-2/1         |                    |         |                                  |                                                              |                                           |                                                     | ส่งของเรียบร้อยแล้ว | 52/0003       |              | 10 มิ.ย. 2565 16:11:53 | Administrator          |              |
| 5                                                                                                 |                                                      | BR-2/2         |                    |         |                                  |                                                              |                                           |                                                     | ส่งของเรียบร้อยแล้ว | 52/0003       |              | 10 มี.ย. 2565 16:11:53 | Administrator          |              |
| 6                                                                                                 |                                                      | BR-2/3         |                    |         |                                  |                                                              |                                           |                                                     | ส่งของเรียบร้อยแล้ว | 52/0003       |              | 10 มิ.ย. 2565 16:11:53 | Administrator          |              |
| -                                                                                                 | BR-3                                                 |                | รายการ 🕨 อาคารผลิต | โซน ▶ 1 | 7                                | 0                                                            | 0                                         | 7                                                   |                     |               |              |                        |                        |              |
| 7                                                                                                 |                                                      | BR-3/1         |                    |         |                                  |                                                              |                                           |                                                     | ส่งของเรียบร้อยแล้ว | 52/0003       |              | 10 มิ.ย. 2565 16:11:53 | Administrator          |              |
| 8                                                                                                 |                                                      | BR-3/2         |                    |         |                                  |                                                              |                                           |                                                     | ส่งของเรียบร้อยแล้ว | 52/0003       |              | 10 มี.ย. 2565 16:11:53 | Administrator          |              |
| 9                                                                                                 |                                                      | BR-3/3         |                    |         |                                  |                                                              |                                           |                                                     | ส่งของเรียบร้อยแล้ว | 52/0003       |              | 10 มิ.ย. 2565 16:11:53 | Administrator          |              |